## RUNNING A REPORT OF USER ACTIVITY BY GROUP

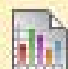

## Run a Report of User Activity by Group

Instructors can use the Course Reports area to generate reports on the Course usage and activity.

Instructors can view specific Student's usage to determine if Students are actively using the Course. The report appears in the form of graphical charts.

The **User Activity in Groups** report presents the number of hits each Group has received and by the date received for each user.

| Step 1 | On the <b>Control Panel</b> , click<br><b>Course Reports</b> under the<br><b>Evaluation</b> section.                                                                                                    | Evaluation Course Reports                                                                                       |                                                                                                    |
|--------|----------------------------------------------------------------------------------------------------|----------------------------------------------------------------------------------------------------|----------------------------------------------------------------------------------------------------|
| Step 2 | Click <b>Run</b> from the <b>User</b><br><b>Activity in Groups</b> contextual<br>menu.                                                                                                    | User Activity in Groups<br>This report displays a summar<br>> Last Run: > Scheduled: No > Ru                    | n                                                                                                    |
| Step 3 | Choose an output format from<br>the <b>Select Format</b> drop-down<br>list.<br>Select users from the <b>Select</b><br><b>Users</b> field. Press the Ctrl key<br>and the mouse to select multiple<br>users.<br>Define a time period for the<br>report by using the <b>Select a</b><br><b>Start Date</b> and <b>Select an End</b><br><b>Date</b> fields. | Report Specifications All report types will open in a new brow Select Format Select Users * Select a Start Date | Wser window upon Submit.<br>PDF<br>Charts will not display in the Excel forma<br>Aktan, Filiz (aktanf)<br>Call, Chad (callc)<br>Cunningham, Alba (cunninga)<br>Dickey, Marilyn (dickeym)<br>Edmonds, April (edmondsa) |
|        |                                                                                                    | ★ Select an End Date                                                                                            | 05/09/2011 IIII                                                                                                    |
| Step 4 | Click Submit.                                                                                                    | Submit                                                                                                    |                                                                                                    |
| Step 5 | While your report is running, you will see the following screen.                                                                                                    | Please waitprocessing your request                                                                              |                                                                                                    |

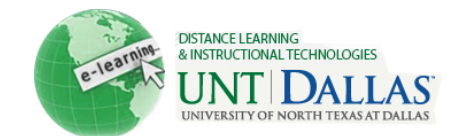

| Step 6 | Click one of the following options:                                                                                                    | » Save to Content Collection                                                 |
|--------|----------------------------------------------------------------------------------------------------|------------------------------------------------------------------------------|
|        | Save to Content Management:<br>Save the report to a folder in the<br>Content Collection.                                                                                                    | Save this report to the Content Collection.                                  |
|        | <b>Download Report</b> : Save the report to a local computer.                                                                                                    | Save the file containing the report data to a local system. Run a new Report |
|        | <b>Run a New Report</b> : Save to the<br>Run Reports page to run the<br>report again with different<br>criteria.                                                                                                    | Run the report again using different report criteria.                        |
| Step 7 | Click <b>OK</b> when finished.                                                                                                    | ОК                                                                           |
|        | Notes: When viewing reports that include hit or access statistics, a hit is tracked every time a request is sent to Blackboard Learn. For example, when tracking use of the Communication Area: a Student accesses the Communication area (1 hit), clicks Discussion Boards (2 hits), clicks a Forum (3 hits), and clicks a message to read (4 hits). |                                                                              |